## 3D SYSTEMS

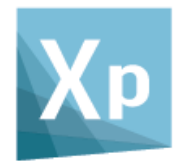

# **3DXpert**

# **Getting started**

## Software Installation Setup of Printers/Materials

Tutorial\_V4 - Updated: 13,0500,1488,1555(SP5)

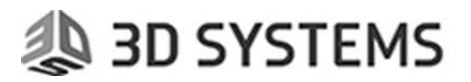

This document describes how to install 3DXpert and how to download, maintain and manage the printer and relevant materials configuration files for your printer.

This document complements the Installation Guide provided with the product.

### Part 1 – 3DXpert Installation

The following steps explain in short how to install 3DXpert itself. The installations of the products available in the Administrative Tools and Additional Products & Tools sections are not discussed here.

1. Once loading the DVD of 3DXpert on your computer, the following Autorun dialog is launched, allowing you to choose what to install.

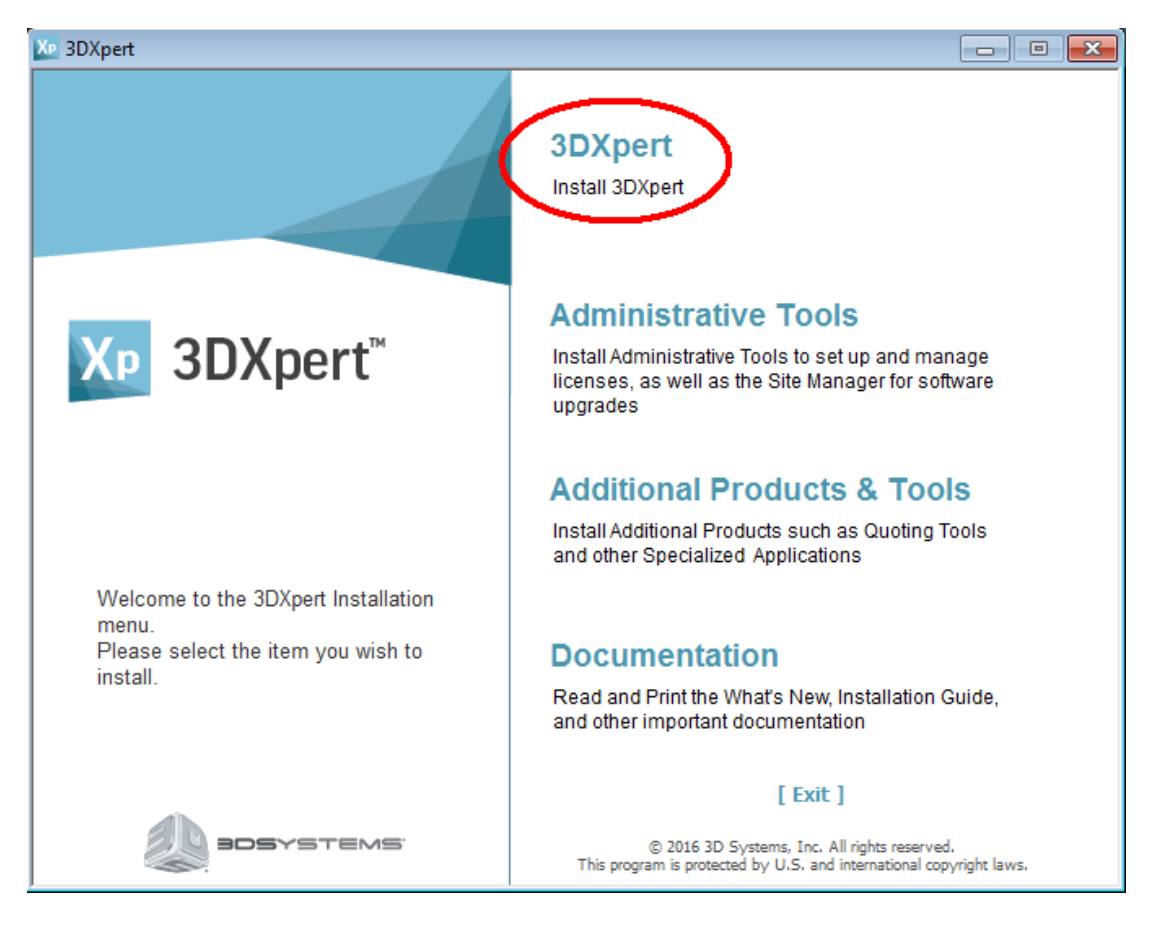

Press on "3DXpert"

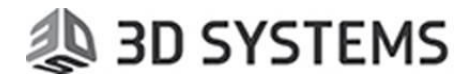

Note: If the Autorun dialog is not launched automatically, you can also browse the DVD content and double click the file 3DXpert.exe:

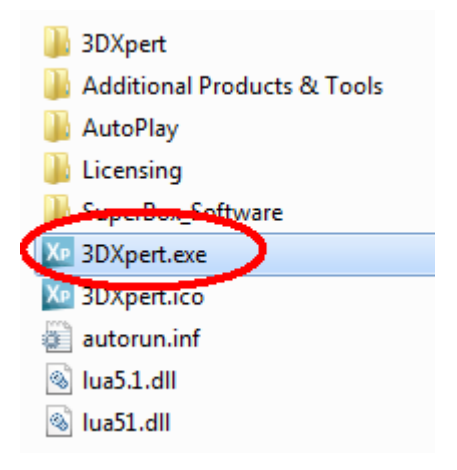

2. In the next page, choose Install (marked in red).

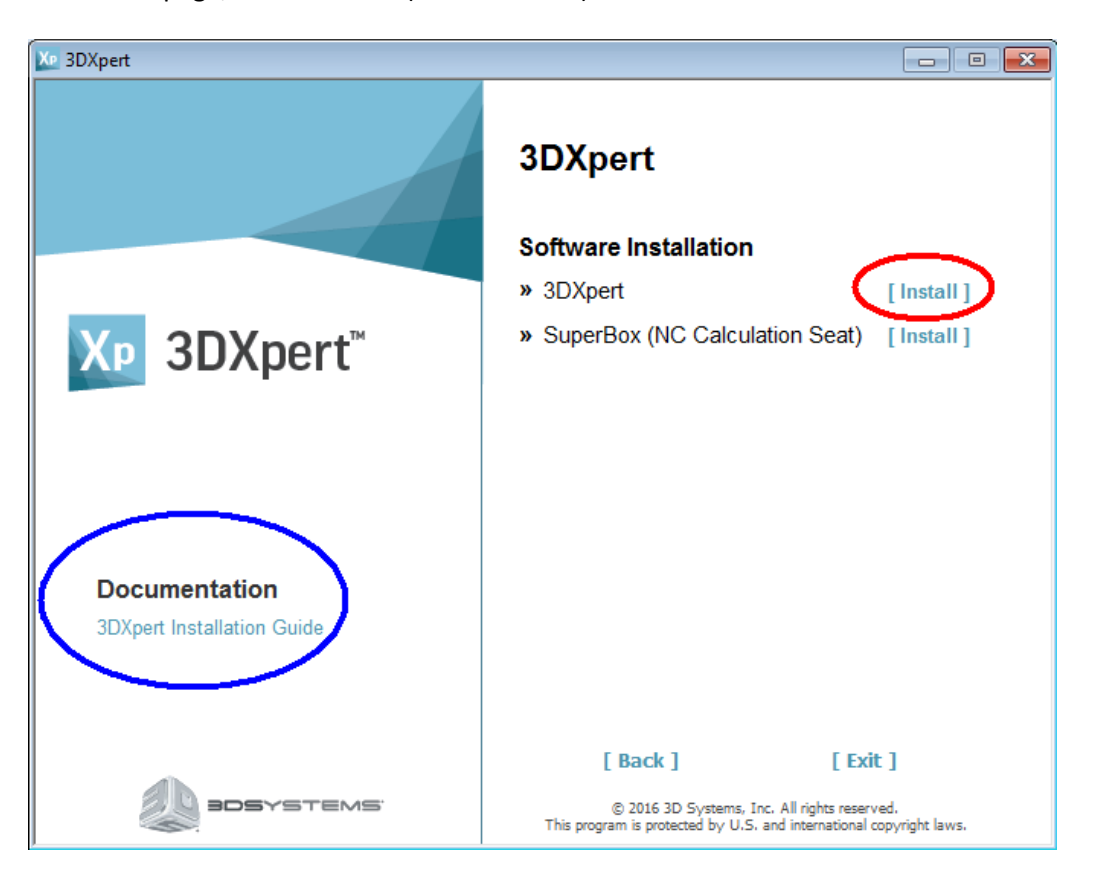

For additional details about the installation press on '3DXpert Installation Guide' (marked in blue).

3. Click the Next button to proceed with the installation steps. Confirm the license agreement and continue to the following stage:

## 3D SYSTEMS

| 3DXpert 13.0    | Setup                                                |
|-----------------|------------------------------------------------------|
| Ein Zielver     | zeichnis eingeben                                    |
|                 |                                                      |
|                 | 3DXpert 13.0 Setup in folgendem Ordner installieren: |
|                 | C:\Program Files\3D Systems\3DXpert\13.0             |
| -               | Verzeichnis für hen utzerdefinierte Dateien.         |
|                 | C:\3D Systems\3DXpert_Documents Ändern               |
|                 |                                                      |
|                 |                                                      |
|                 |                                                      |
|                 |                                                      |
| InstallShield — |                                                      |
|                 | < Zurück Weiter > Abbrechen                          |

Through this dialog you can change (by pressing on the "Change" button), if needed, the destination folder of the 3DXpert application itself as well as the default folder for your 3D printing projects.

Press "Next" to start the installation process.

4. Towards the end of the installation process, you are asked to invoke the license manager.

To run with a local license, 3DXpert requires :

- a. A hardware Plug (Dongle) which is connected to the computer.
- b. A matching license file. Save the license file for 3DXpert in a dedicated folder.

If not already done, connect the plug to your computer. When done, press on the "Launch the license Manager" button (marked in red).

Alternatively, 3DXpert can run with a floating license, (for more information see the License Guide).

#### 3DXpert-Tutorial

|  | 3D S۱ | /ST | EM | S |
|--|-------|-----|----|---|
|--|-------|-----|----|---|

| 3DXpert 13.0 Setup   |                                                                                                    |  |  |  |  |
|----------------------|----------------------------------------------------------------------------------------------------|--|--|--|--|
|                      | InstallShield Wizard abgeschlossen                                                                                                    |  |  |  |  |
|                      | InstallShield Wizard hat 3DXpert 13.0 erfolgreich installiert.<br>Klicken Sie auf 'Fertig stellen', um den Assistenten zu<br>verlassen. |  |  |  |  |
| Хр                   | 🔲 Ja, ReadMe-Datei jetzt anzeigen.                                                                                                    |  |  |  |  |
| 3DXpert <sup>™</sup> | Die 3DXpert Lizenz kann jetzt oder später eingerichtet werden                                                                           |  |  |  |  |
|                      | Den Lizenzmanager aufrufen                                                                                                    |  |  |  |  |
|                      | < Zurück Fertig stellen Abbrechen                                                                                                    |  |  |  |  |

As the License Manager launches, press the button (1) and select the folder where your license file (\*.cml) is located.

Press the Save button (2) and close (3) the License manager.

| 🛃 License Manager                                        |                      |
|----------------------------------------------------------|----------------------|
| License File Locations                                   |                      |
| Local License Folder X:\xxx\Lizenzen\Dongle 8C1E\3DXpert | 1 🔤 🕞 🝙              |
| Server Address 0.0.0.0 @ 10106 🚳 [                       | Use Server License   |
| Filter By                                                |                      |
| Product 3DXpert version 13                               | Licenses My Licenses |
|                                                          |                      |
| License                                                  | Туре                 |
| □ G 3DXpert                                              |                      |
| 🖨 🙀 13                                                   |                      |
| BC1E_E_13 - 3DXpert - Complete                           | Locked               |
| PKG_3DXPERT_COMPLETE_ADDITIVE                            |                      |
| PKG_3DXPERT_COMPLETE_ADDITIVE2                           |                      |
| <                                                        | •                    |
|                                                          | Glose                |

Press the "Finish" button to finalize the setup.

You have now successfully installed 3DXpert.

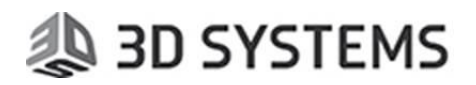

### Part 2 – 3DXpert Updates

Software updates are available for download on a regular basis.

Such updates can include specific software corrections or larger software upgrades

When an update is available for download, a dedicated message comes up at the start of PC or when launching 3DXpert.

To get the updated, make sure that:

- A 3DXpert plug is connected to your computer and license manager points to a valid license file (\*.cml)) (or you are connected to a license server
- Your computer is connected to the internet.

You can also manually check for updates by using **3DXpert Updates** from the 3DXpert Control panel as shown by the following image:

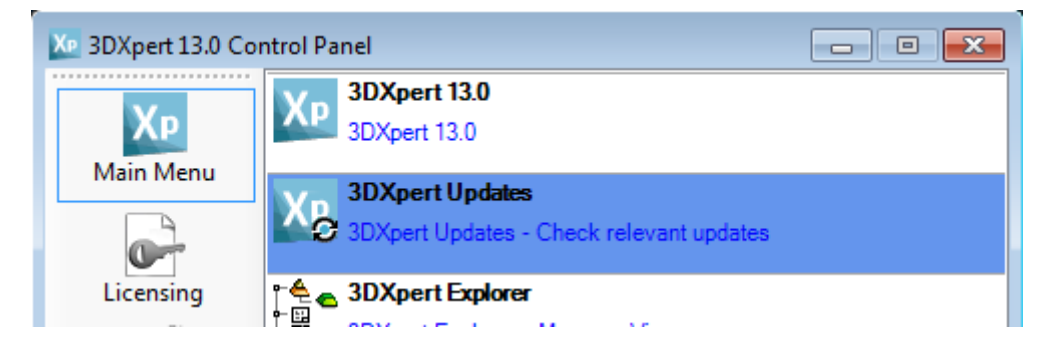

Note: If you manually run the Update Manager and you do not have a valid license, you will get the following message:

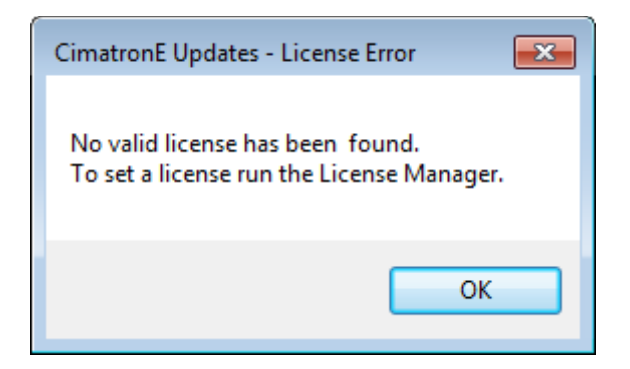

If an update for your 3DXpert is available, the 3DXpert Updates dialog pops up with various options and information, as shown in the following image:

|  | 3D | SYS | TEMS |
|--|----|-----|------|
|--|----|-----|------|

| X 3DXpert Updates                                                  | - • •               |
|--------------------------------------------------------------------|---------------------|
| <b>3DXpert Updates</b><br>An update for your software is available |                     |
| 3Dxpert 13.0SP3 13.0300.1476.1113 09-Jan-2017                      |                     |
| For content details, see What"s New 3DXpert_1113.pdf               |                     |
| Install Now Update Info Remind Me Later                            | Don't Install       |
| Version installed on your PC: 13,0201,1474,1090                    |                     |
| Options                                                            | View Update History |
| BOSYSTEMS                                                          |                     |

Download the update and follow the instructions of its setup.

Note: After you update your 3DXpert, the same dialog may pop up again showing a subsequent available update.

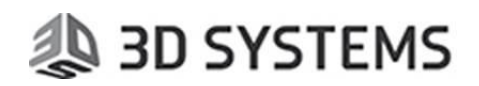

### Part 3 – Setting up your Printer and Materials

Once you have a running installation of 3DXpert, you need to download your Printer and Materials configuration files before you can start working. To do that:

5. Launch the 3DXpert Control Panel.

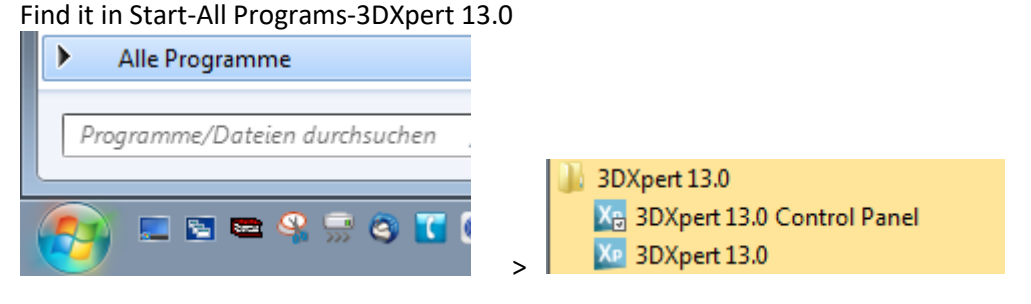

6. In the Main Menu, click the utility 3DXpert Printer/Material Updates.

This tool enables you to download printers and their relevant materials directly from the 3D Systems download server.

Alternatively, if you have already a printer and its material(s) installed, you can check and download the most updated versions of them.

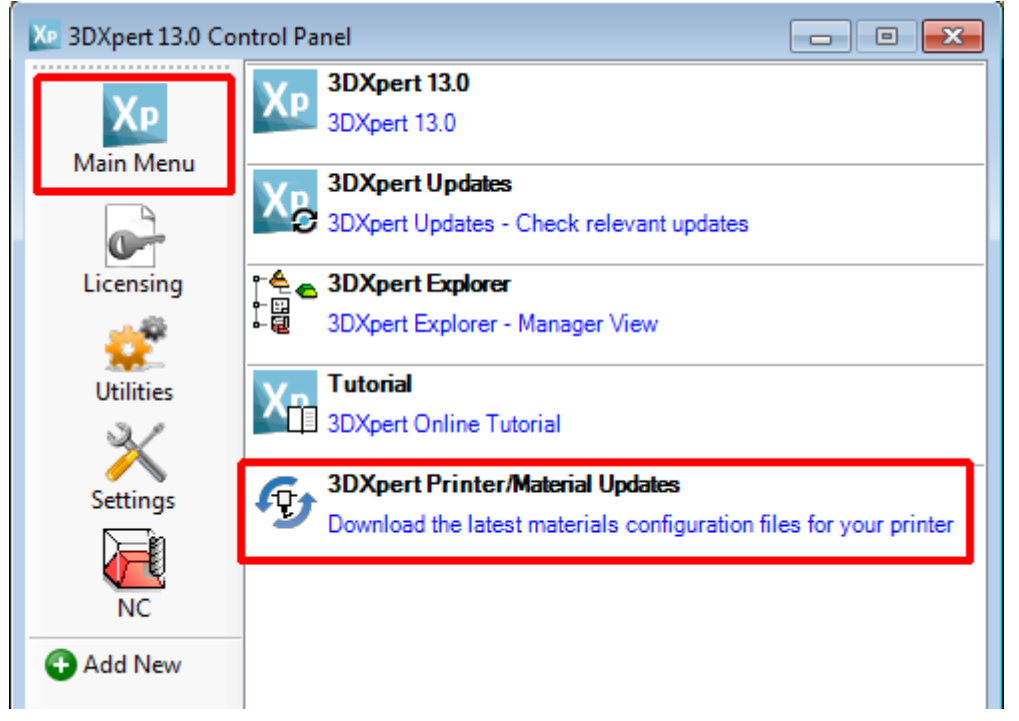

The list shows the Printers available for you (based on your license for 3DXpert) as well as any existing printer folder, that is already installed on your PC. The image here shows some of the available printers from 3DSystem.

## 🐌 3D SYSTEMS

### 😏 Update Printers & Materials 13.0500

| Select Printer Folder:                          |   |
|-------------------------------------------------|---|
| ProX DMP 320B                                   | - |
| ProX DMP 100A<br>ProX DMP 200A<br>ProX DMP 200B | ^ |
| ProX DMP 300A<br>ProX DMP 300B                  |   |
| ProX DMP 320A<br>ProX DMP 320B                  |   |

Database files for other printers are available as well (like EOS, SLM etc...).

Select the printer and then the material to install.

Notice that the table displays all the materials available on the web server and if exist, also materials already installed on your 3DXpert.

Click the Download button alongside the relevant material.

| dition  | Dintor Namo     |                              |                   | Version on |             |      |            |
|---------|-----------------|------------------------------|-------------------|------------|-------------|------|------------|
|         | Finiter Ivallie | Material Name                | Version Installed | Server     | Description | Stat | .us        |
|         | ProX DMP 320B   |                              | 8                 | 8          |             |      | Up to date |
| tandard | ProX DMP 320B   | LaserForm AISi10Mg (A)       | 5                 | 5          |             |      | Up to date |
| tandard | ProX DMP 320B   | LaserForm 316L (A)           | 5                 | 5          |             |      | p to date  |
| tandard | ProX DMP 320B   | Empty                        | Not Installed     | 1          |             |      | Download   |
| tandard | ProX DMP 320B   | LaserForm 17-4PH (A)         | Not Installed     | 5          |             |      | Download   |
| tandard | ProX DMP 320B   | LaserForm CoCrF75 (A)        | Not Installed     | 5          |             |      | Download   |
| tandard | ProX DMP 320B   | LaserForm Maraging Steel (A) | Not Installed     | 6          |             |      | Download   |
| tandard | ProX DMP 320B   | LaserForm Ni625 (A)          | Not Installed     | 5          |             |      | Download   |
| tandard | ProX DMP 320B   | LaserForm Ni718 (A)          | Not Installed     | 5          |             |      | Download   |
|         |                 |                              |                   |            |             |      |            |

Each row represents a material and the following details:

- Edition Type of material (Baseline/Standard). See more below\*
- Printer Name Name of the printer
- Material Name Name of the material
- Version Installed The version of the printer/material installed on your PC (if installed already)
- Version on Server The latest version of the printer/material which is available for download
- Description Comments on printer/material
- Status –Indicating if this material is available for download from the server and if yes, the download button is shown here. See more below\*\*

## 🐌 3D SYSTEMS

#### \*Additional data regarding the Edition of materials:

There are different types of materials:

- Baseline Materials
  - Baseline materials do not require a dedicated material license, so they can used by every 3DXpert user.
  - A Baseline material is provided by 3D Systems with a very basic set of parameters in order to print a basic part.
  - $\circ$   $\;$  You have full access to edit/update all the Slicing parameters.
  - $\circ$   $\,$  Once resaved, they can only be used on the same PC.
- <u>Standard (Certified)</u>
  - Standard materials are certified materials provided by the printer vendor (e.g. 3D Systems) and require related dedicated license material for each material.
  - $\circ$   $\;$  These materials are released as validated materials.
  - Editing of Standard materials is limited.
  - Any change in such a material makes it Non-Validated.
- Empty Materials
  - An Empty material is of type Baseline material. It does not require a dedicated material license.
  - Such a database does not include meaningful parameters. This is like a clean sheet of paper.
  - You have full access to edit\update all the Slicing parameters.

#### \*\* Additional data regarding the Status Column:

In case you have either not installed a certain printer/material or in case a newer version is available for download on the server, (Version installed < Version on Server) then you can

download a material by pressing the **Download** button.

In case the material installed on your PC is no longer available on the server, the status will be: Not available on server.

It is recommended to use such materials with caution; as such materials may not be supported by your current version of 3DXpert any longer. See how to delete a printer/material from your PC later on in this document.

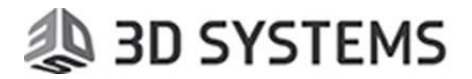

The default Technology settings folder is C:\ProgramData\3D Systems\3DXpert\13.0\Data\3D\_Printing\Technology\_Folder You can set a different folder, also a folder located on your network.

|                                                            | Setting |              |
|------------------------------------------------------------|---------|--------------|
| To change the default destination Technology folder, press |         | at the lower |
| left corner of the dialog and define a different folder.   |         |              |

Installing a Printer:

3D Systems Printer database files are supplied with the 3DXpert installation. However, if the printer is missing from your PC or if you wish to install an additional printer, enter the Printer and Materials download tool and select the printer to download. Since the printer is not yet installed on your PC, only one line will show for this printer.

| Click       | the Downl                    | oad butto     | on on this    | row.        |             |          |          |
|-------------|------------------------------|---------------|---------------|-------------|-------------|----------|----------|
| 😏 Update    | Printers & Materials 13.0500 |               |               |             |             | -        | □ ×      |
| Select Prin | iter Folder:<br>320A         | •             |               |             |             |          |          |
| Check for i | update and download:         |               |               | Version on  | 0.14        |          |          |
| Edition     | Proter Name<br>ProX DMP 320A | Material Name | Not Installed | Server<br>9 | Description | Sta      | Download |
| x           |                              |               |               |             |             |          |          |
| Set         | ting                         |               |               |             |             | Paland   | Class    |
| Jei         | ung                          |               |               |             |             | i veroad | Ciose    |

This downloads and installs the printer definition files. At the end, the message come up:

|                                                                                                    | × |  |
|----------------------------------------------------------------------------------------------------|---|--|
| Printer ProX DMP 320A was installed in C:\ProgramData\3D<br>Systems\3DXpert\13.0\Data\3D_Printing\Technology_Folder |   |  |
| ОК                                                                                                    |   |  |

This Printer installation does not include the material databases for this printer, so these should be downloaded separately.

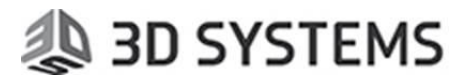

Now download separately the required Baseline or Standard Materials by pressing the download buttons of each.

| • Update   | Printers & Materials 13.05 | 00                        |                   |                      | -                              |            |
|------------|----------------------------|---------------------------|-------------------|----------------------|--------------------------------|------------|
| elect Prin | ter Folder:                |                           |                   |                      |                                |            |
| ProX DMP   | 320A                       | ▼                         |                   |                      |                                |            |
| heck for u | update and download:       |                           |                   |                      |                                |            |
| Edition    | Printer Name               | Material Name             | Version Installed | Version on<br>Server | Description                    | Status     |
|            | ProX DMP 320A              |                           | 9                 | 9                    |                                | Up to date |
| Standard   | ProX DMP 320A              | Empty                     | Not Installed     | 1                    |                                | Download   |
| andard     | ProX DMP 320A              | LaserForm Ti Gr1 (A)      | Not Installed     | 6                    | Critical update: Parameters op | Download   |
| andard     | ProX DMP 320A              | LaserForm Ti Gr23 (A)     | Not Installed     | 6                    | Critical update: Parameters op | Download   |
| tandard    | ProX DMP 320A              | LaserForm Ti Gr5 (A)      | Not Installed     | 6                    | Critical update: Parameters op | Download   |
| tandard    | ProX DMP 320A              | XHP LaserForm Ti Gr23 (A) | Not Installed     | 7                    |                                | Download   |
| tandard    | ProX DMP 320A              | XHP LaserForm Ti Gr5 (A)  | Not Installed     | 7                    |                                | Download   |
|            |                            |                           |                   |                      |                                |            |
| 4          |                            |                           |                   |                      |                                |            |
|            |                            |                           |                   |                      |                                |            |

Once the download of each material database is over, the following message shows up:

| 3DXpert - Download Printer & Material                                                                                                    | ×      |
|----------------------------------------------------------------------------------------------------|--------|
| The file ProXDMP320A_LaserFormTiGr1(A)_SVM6_31220171849.zip<br>has been downloaded to:<br>C:\ProgramData\3D Systems\3DXpert\13.0\Data\3D_Printing\Technology_Fo<br>To install, extract the files from the zip to your 3DXpert's Technology Folder. | older. |
| 0                                                                                                    | К      |

Launch Windows explorer and browse to the destination folder.
If you did not change the default folder in the previous step, the ZIP files were downloaded to this path:

C:\ProgramData\3D Systems\3DXpert\13.0\Data\3D\_Printing\**Technology\_Folder** 

8. Move the downloaded zip file to the printer folder and extract it. Make sure to keep its structure, as any material database is a folder.

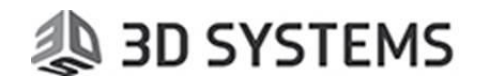

### Part 4 – Managing Printer and Materials

9. Although it is recommended to keep the standard folder names, as long as the contents of the folder are correct, the Update Printers & Materials tool does not require that the name for the folder will be exactly the same as the standard printer name. The folder names that you designate for printers and materials will be visible in the 3DXpert's Printer interaction.

This allows you to define/optimize your own Buildstyles and place in different folders.

| Edit Printer                                           |       |
|--------------------------------------------------------|-------|
| Printer                                                |       |
| ProX DMP 320A                                          |       |
| Edit Printer Parameters                                |       |
| Build Plate:                                           |       |
| Undefined                                              | ~     |
| Material                                               |       |
| Undefined                                              | ~     |
| Undefined                                              |       |
| LaserForm Ti Gr1 (A) SV6                               | >     |
| LaserForm Ti Gr 5 (A)_5v0<br>LaserForm Ti Gr 5 (A)_Sv4 | 🚺 🗸 🖌 |

To remove a material or printer from your PC, enter the Technology folder and delete the folder itself.

#### Note on Training Materials:

In order to go through some of the tutorials of 3DXpert, use the material database files for the printer called 'ProX DMP Training' should be used. This printer is a virtual printer and it is normally supplied with the training kit.

Although the name of a real printer will show on the tray, its parameters are not practical to any current real printer and are not ready for actual printing.

After the installation of 3Dxpert, install the contents of the file 'ProX DMP Training.rar' to the folder -

C:\ProgramData\3D Systems\3DXpert\13.0\Data\3D\_Printing\Technology\_Folder

Alternatively, this Printer may be available for download from 3Dxpert Printers & Materials download server. Download the printer and all the available materials for the ProX DMP Training.